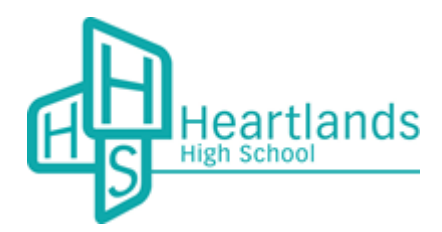

Heartlands High School Visual Arts & Media College Station Road Wood Green London, N22 7ST

T +44 (0)20 8826 1230 F +44 (0)20 8826 1231 office@heartlands.haringey.sch.uk www.heartlands.haringey.sch.uk HHSHaringey HeartlandsHighSchool

Dear Parent/Carer

## Year 9 Parents Evening: Thursday 28th April 2022 4pm – 6pm

Your child's Parents' Evening is on **Thursday 28th April 2022**. We are looking forward to meeting you in-person after a period of conducting meetings virtually. This will give you the opportunity to talk to each of your child's teachers about their progress in each subject. You will discuss what they have and will be studying and how they are getting on in their learning.

You will need to make appointments with each subject teacher on **the 'My Child At School' app** and students should also record these in their planner. They should bring their planner with them on the evening. Please see the reverse for support with booking appointment times.

## On Thursday 28th April 2022 please:

- Arrive at school via the community entrance (car park). There is no parking on the school site.
- Your child must attend with you. Students cannot attend without an adult.
- Students should attend in full school uniform.
- If you need a translator, we suggest that, wherever possible, bring a family member or friend

Please book your appointment time as soon as possible, these will be made on a 'first-come, first-served' basis and need to be made by Wednesday 27th April 2022

We look forward to seeing you at this important event.

Yours sincerely

Ms Sangha

Assistant Headteacher

## If you are logging in to My Child At School for the first time, please use the log-in guide to set a password:

You can access My Child At School via https://www.mychildatschool.com/MCAS/MCSParentLogin

|        | k dischoo                                                           | .com                             |                                                                                                    |  |
|--------|---------------------------------------------------------------------|----------------------------------|----------------------------------------------------------------------------------------------------|--|
| -      | Parent Login                                                        |                                  | You will have received a text message for My Child At School, containing the School ID <b>116</b> your username and an invitation code.                                      |  |
| ßo     | hod ID                                                              |                                  |                                                                                                    |  |
| Us     | ename                                                               | 4                                |                                                                                                    |  |
| Pa     | stword                                                              | ۵                                |                                                                                                    |  |
|        | Remember School ID and Usemanne<br>Forgettant<br>Radeem Im<br>Login | Login Details?<br>vitation Code? | When logging on to My Child at School for the first time, click "Redeem Invitation Code" to set a password<br>Please do not enter your Invitation Code in the "Password" box |  |
| n<br>( | SETUP YOUR ACCOUNT DETA                                             | NILS —                           |                                                                                                    |  |
| Mrs    | s N Younes                                                          |                                  |                                                                                                    |  |
| E      | Email                                                               |                                  | Enter vour email address                                                                                                    |  |
| 0      | Confirm Email                                                       | $\geq$                           |                                                                                                    |  |
| F      | Password<br>Confirm Password                                        |                                  | Create a password – Password must be 8 characters that include a capital letter, lowercase let                                                                               |  |
| Sel    | lect a security question and then type you                          | r answer.                        | number and a symbol (@ ! #)<br>Example: Heartlands@1                                                                                                    |  |
|        | What was your childhood nickname?                                   | v                                |                                                                                                    |  |
| 5      | Security Answer                                                     |                                  |                                                                                                    |  |
|        | Confirm Security Answer                                             |                                  | Choose a security question and enter the answer                                                                                                    |  |
|        | Save Account Details                                                |                                  | Click on "Save Account Details" – This will take you back to the original logging in page. Please enter the School ID, your username and your new password.                  |  |

If you have signed into My Child At School before, please log-in using your password and follow the instructions below to book your appointments:

| Step 1                           | Step 2                                                           | Step 3                                                                                                    |  |
|----------------------------------|------------------------------------------------------------------|----------------------------------------------------------------------------------------------------|--|
| Log on to<br>MyChildatSchool.com | Choose the Parents<br>Evening tab on the left<br>Parents Evening | Click on individual<br>teachers to book an<br>appointment with<br>them                                                                                                    |  |
| PARENT LOGIN                     | Choose Year 9<br>Parents Evening from<br>the drop-down           | Benefit Water Bar Sill   Colspan="2">Colspan="2">Colspan="2">Colspan="2">Colspan="2">Colspan="2">Colspan="2">Colspan="2">Colspan="2">Colspan="2">Colspan="2"   Sector Solspan="2" Sector Solspan="2" Colspan="2" Colspan="2" Colspan="2" Colspan="2" Colspan="2" Colspan="2" Colspan="2" Colspan="2" Colspan="2" Colspan="2" Colspan="2" Colspan="2" Colspan="2" Colspan="2" Colspan="2"  Colspan="2" Colspan="2"  Colspan="2"  Colspan="2"       Colspan="2"  Colspan="2" <th cols<="" td=""></th> |  |
|                                  | Parents Evening: Year 7 Parents I *                              |                                                                                                    |  |